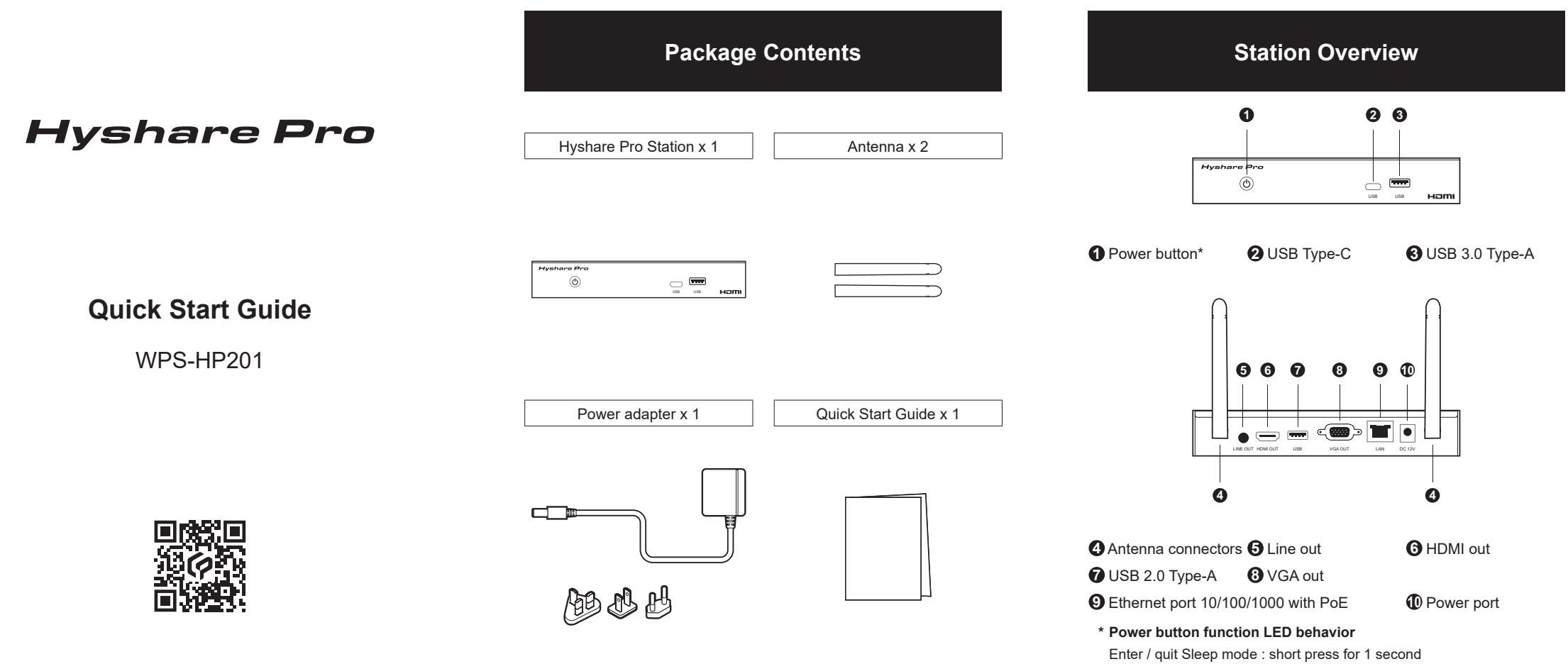

Factory reset : long press until "Restarting..." dialog appears on screen

# Connection Diagram

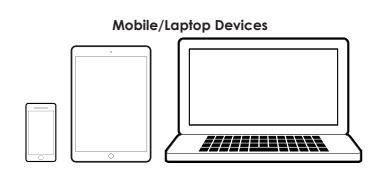

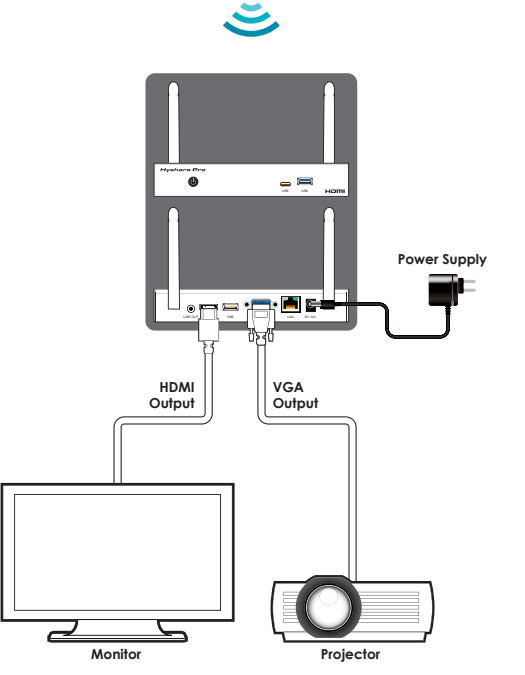

# Access Web Configuration

• Make sure your laptop and Hyshare Pro are on the same network.

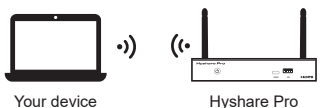

Hvshare Pro

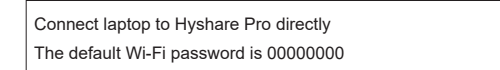

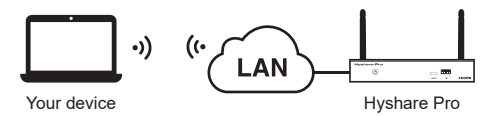

Connect laptop to Hyshare Pro through organization network

**2** Type in Station IP in a web browser.

Station IP can be found on the Standby Screen.

The IP address is https://192.168.63.1 by default.

- **3** Type in configuration page password. The password is admin by default.
- ① For security purpose, please change the default password of your Station.

# Firmware Update

## OTA Update

- Make sure your laptop and Hyshare Pro connect to the organization network
- 2 Log in to the web configuration page. (See Access Web Configuration for more details.)

**3** Go to Administration Tab and click the "Check for update" button.

• Click the "Update" button to begin the firmware update process

### Manual Update

• Make sure your laptop and Hyshare Pro are on the same network.

- 2 Log in to the web configuration page. (See Access Web Configuration for more details.)
- Go to Administration Tab and click the "Browse" button to select the file.

• Click the "Update" button to begin the firmware update process

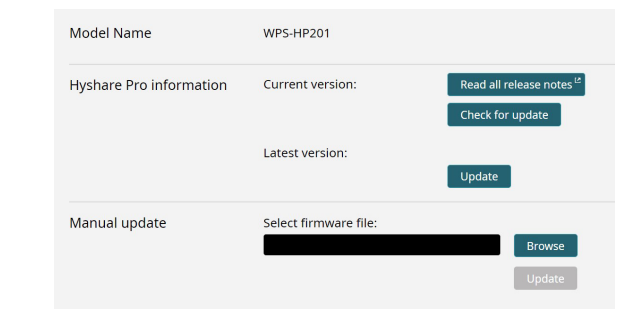

# Start Sharing

## Sharing through Hyshare Pro App

## 1. Download

#### Windows / macOS

Go to Hyshare Pro web configuration page to download the Hyshare Pro App for your device.

#### Android

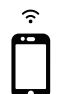

#### Search for Hyshare Pro App in Google Play.

#### iOS

Search for Hyshare Pro App in App Store or cast through AirPlay

## 2. Connect

- **1** Launch the Hyshare Pro App.
- **2** On the Station list, find the "Station Name" shown on the Standby Screen
- **3** Click the toggle to connect to the right Station.
- (!) If the name does not appear on the Station list, switch your Wi-Fi to the network with the same name (SSID) as the Station name.

| Hyshare Pro                | * |
|----------------------------|---|
| Station list               |   |
| Station name or IP address | ര |
| 🚖 BoardRoom                | a |
| ★ MeetingRoom-01           | 0 |
| ★ MeetingRoom-02           | 0 |
| ★ MeetingRoom-03           | 0 |

## 3. Present

Click play button () to start screen sharing.

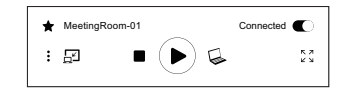

## Sharing through Web Browser (for Windows)

Type in the Station IP in a web browser.

Station IP can be found on the Standby Screen.

- **2** Click "Start" to begin sharing the screen.
- (!) Web browser sharing is only available in Chrome and Edge browsers.

Thank you for choosing Hyshare Pro. For more infomation, please visit www.cypress.com.tw